## 

(适用于通过学校统一支付平台缴纳学(宿)费的学生)

1. 进入手机端统一支付平台界面后,点击"菜单"

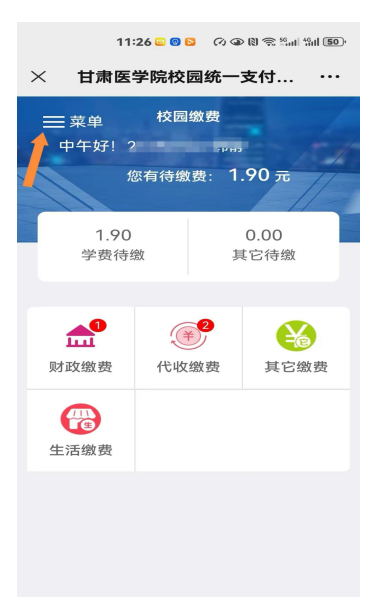

2. 选择"已缴费查询"

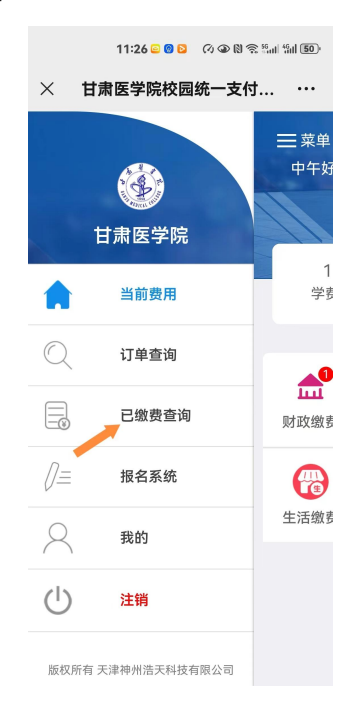

 按缴费时间点选需要下载打印的缴费票据(可查询 2023 年1月以后的缴费票据,此日期之前的票据可参照"甘肃政 务服务网缴费票据下载打印方法)

| 1                | 11:27 😐 🧕          | 00009        | t Sail 1501 |  |  |  |
|------------------|--------------------|--------------|-------------|--|--|--|
| ── 甘肃日           | × 甘肃医学院校园统一支付… ··· |              |             |  |  |  |
| ٢                | 学费                 | 学费收费单 ☰      |             |  |  |  |
| 本日               | 全部                 | 本月           | 自定义         |  |  |  |
| 周五<br>2023-09-22 | 8                  | 0.10<br>学费缴费 | >           |  |  |  |
| 周六<br>2023-05-06 | ¥                  | 0.10<br>学费缴费 | >           |  |  |  |
| 周四<br>2022-11-03 | ×                  | 0.01<br>学费缴费 | >           |  |  |  |
| 周三<br>2022-08-31 | ¥                  | 0.01<br>学费缴费 | >           |  |  |  |
| 周三<br>2022-08-31 | ¥                  | 0.01<br>学费缴费 | >           |  |  |  |
| 周二<br>2022-06-28 | ¥                  | 0.03<br>学费缴费 | >           |  |  |  |
| -                | -                  | 0 02         |             |  |  |  |

4. 点选"查询"

| 3                                | :40 🔤 🗿 🖻 🔗 🐼 🕲 🗣 斎 🚮                   | all 4911 <b>26</b> 1 |
|----------------------------------|-----------------------------------------|----------------------|
| ×                                | 收费单明细                                   | •••                  |
| く 返回                             | 收费单明细                                   |                      |
|                                  | 0.10<br>交易完成                            |                      |
| 收 费 单 号:<br>交 易 日 期:<br>电 子 票 据: | 001402<br>2023-09-22<br>已生成 <b>Q</b> 查询 |                      |
| 本科学费                             | ☆ 2027 J90                              | .10 元                |

## 5. 查询到的票据如下,选择"点击下载"即可

|                                                                                  | 11:28 😑 🞯 🖻                                                          | () @ (N 🛜 )                                                                                                    | 6                  |  |
|----------------------------------------------------------------------------------|----------------------------------------------------------------------|----------------------------------------------------------------------------------------------------|--------------------|--|
| ×                                                                                | 票据查试                                                                 | 旬                                                                                                    | •••                |  |
| く 返回                                                                             | 票据查询                                                                 | 1                                                                                                    |                    |  |
| 🖻 电子票排                                                                           | 居查询                                                                  |                                                                                                    | 共 <mark>1</mark> 张 |  |
|                                                                                  |                                                                      | - 泉振(电子)<br>(2115-00-92<br>2007/2007/018<br>東京<br>東京<br>東京<br>10.0<br>10.0<br>10 | .0000              |  |
| <b>甘</b> 索<br>(1)<br>(1)<br>(1)<br>(1)<br>(1)<br>(1)<br>(1)<br>(1)<br>(1)<br>(1) | 当政府非承收入第<br>4; 0000000<br>単於(100100<br>単於(100100                     | - 票据(电子)<br><sup>开展目期: 2022-09-22</sup><br>2020/2020/2005/06554<br>1912 488                                                                                                    |                    |  |
| 項目機時<br>1886(275713                                                              | 項目始時 早位<br>義通展等務算学務(IE4年昇為) 元 5                                      | 截亚 初小市<br>0.16 0.18                                                                                                    | 金額                 |  |
| 合计 <b>用</b> 用                                                                    |                                                                      | ¥: 0,10                                                                                                    |                    |  |
| 秋代<br>単位<br>公章: 第 公章:                                                            | (現代<br>学会)<br>本子()<br>より見ませ、<br>・・・・・・・・・・・・・・・・・・・・・・・・・・・・・・・・・・・・ |                                                                                                    |                    |  |
|                                                                                  |                                                                      |                                                                                                    |                    |  |